## How to Create an Account in PolicyCenter

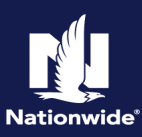

## Description

This job aid provides step by step instructions on how to create a PolicyCenter account.

| Step 1                                                                                                    |                                                                                                    |  |  |  |  |  |
|----------------------------------------------------------------------------------------------------|----------------------------------------------------------------------------------------------------|--|--|--|--|--|
| Action                                                                                                    | Screen                                                                                                    |  |  |  |  |  |
| <ul> <li>If searching in PolicyCenter, from<br/>the "Desktop" screen:</li> <li>Select the "Account" tab.</li> <li>Select "New Account" from the<br/>drop-down menu.</li> </ul>                                                                                                    | 11       Desktop <ul> <li>Account</li> <li>Policy</li> <li>Search</li> <li>Team</li> <li>Administration</li> <li>Testing</li> <li>Training</li> <li>Live C</li> </ul> Actions         Image: Construct of the second construction of the second construction of the se                                                                                                    |  |  |  |  |  |
| Step 2                                                                                                    | Screen                                                                                                    |  |  |  |  |  |
| If coording from onother system                                                                                                    |                                                                                                    |  |  |  |  |  |
| <ul> <li>a. Enter the "First, Middle and Last Name" of the applicant.</li> <li>b. Ensure the "name is an exact match" checkboxes are selected. If not, select the checkboxes and run the search again.</li> <li>c. Select the "Search" button.</li> <li>d. In this example, PolicyCenter displays the message "The search returned zero results." This indicates there are no existing accounts for this person.</li> <li>e. If an account is found, it displays in the Search Results section.</li> <li>f. Since no account was found, select the "Create New Account" button.</li> </ul> | Class Name     City     City     C |  |  |  |  |  |

| Step 3                                                                                                    |                      |                                           |                                                                                                    |             |
|----------------------------------------------------------------------------------------------------|----------------------|-------------------------------------------|----------------------------------------------------------------------------------------------------|-------------|
| Action                                                                                                    | Screen               |                                           |                                                                                                    |             |
| On the "Create account" screen:                                                                                                    | 1 Des <u>k</u> top   | Account   ▼ Policy   ▼                    | Searc <u>h</u>   ▼ _Ieam _Administration   ▼ _Testing   ▼                                                       | :[          |
| • Complete all required fields.                                                                                                    |                      | Create accoun                             | Cancel                                                                                                    |             |
| Note: Validate the "Organization"<br>and "Producer Code" fields. If the<br>displayed producer code is not<br>correct, select the desired producer<br>code from the drop-down list. |                      | Please confirm account informat           | tion                                                                                                    |             |
|                                                                                                    |                      | Prefix<br>First Name *                    | <none></none>                                                                                                   |             |
|                                                                                                    |                      | Middle Name                               | A                                                                                                    |             |
|                                                                                                    |                      | Last Name 🔺                               | Jones                                                                                                    |             |
|                                                                                                    |                      | Suffix                                    | <none></none>                                                                                                   |             |
| Select the "Update" button.                                                                                                    |                      | Marital Status                            | XX ·                                                                                                    |             |
|                                                                                                    |                      | Gender                                    | XX 👻                                                                                                    |             |
|                                                                                                    |                      | Address                                   |                                                                                                    |             |
|                                                                                                    |                      | Address Line 1 *                          | Street Address                                                                                                  |             |
|                                                                                                    |                      | City *                                    | City                                                                                                    |             |
|                                                                                                    |                      | State *                                   | State •                                                                                                    |             |
|                                                                                                    |                      | ZIP Code *                                | Zip                                                                                                    |             |
|                                                                                                    |                      | Country                                   | United States of America                                                                                        |             |
|                                                                                                    |                      | License Number                            | XXXXXXXXX                                                                                                    |             |
|                                                                                                    |                      | License State                             | State -                                                                                                    |             |
|                                                                                                    |                      | Official IDs                              |                                                                                                    |             |
|                                                                                                    |                      | Enterprise Customer #                     | ***_***_XXXX                                                                                                    |             |
|                                                                                                    |                      | Select Producer                           |                                                                                                    |             |
|                                                                                                    |                      | Organization                              | PC Agency                                                                                                    |             |
|                                                                                                    |                      | Producer Code *                           | XXXXXX Agent                                                                                                    |             |
| Step 4                                                                                                    |                      |                                           |                                                                                                    |             |
| Action                                                                                                    | Screen               |                                           |                                                                                                    |             |
| A new account is created.                                                                                                    | 1 Des <u>k</u> top   |                                           | Searc <u>h</u>   ▼ <u>I</u> eam <u>A</u> dministration   ▼ Testing   ▼                                          | : 0         |
|                                                                                                    | Actions ∷⇒           | Account John A Jones                      | Account: XXXXXXXXXXXXXX                                                                                         |             |
|                                                                                                    | 🗊 Summary            | Account File Si                           | UMMATY Refresh Change Account Holder To 🝷                                                                       |             |
|                                                                                                    | Contacts             | Account No                                | XXXXXXXXXX                                                                                                    |             |
|                                                                                                    | Policy Transactions  | Account Name                              | John A Jones                                                                                                    |             |
|                                                                                                    | Submission Manager   | Status                                    | Pending                                                                                                    |             |
|                                                                                                    | 剧 Underwriting Files | Country                                   | City, State Zip                                                                                                 |             |
|                                                                                                    | 2 Related Accounts   | Enterprise Customer #                     |                                                                                                    |             |
|                                                                                                    | ß <u>H</u> istory    | SSN                                       | ***-***-XXXX                                                                                                    |             |
|                                                                                                    |                      | Current Activities                        |                                                                                                    |             |
|                                                                                                    |                      | Created Date 💠 Due Date 🌲                 | Priority 🗢 Subject 🤤<br>No data to display                                                                      | Assigned To |
|                                                                                                    |                      | Policy Terms<br>Policy # Product Risk Bus | iness Type Status Effective Date Expiration Date<br>No data to display                                          |             |
|                                                                                                    |                      | Pending Policy Transactio                 | ons Open 🔹                                                                                                    |             |
|                                                                                                    |                      | Create Date 💠 Transaction #               | Status         * Policy #         Product \$         Business Type \$         Type           No data to display |             |

By accepting a copy of these materials: (1) I agree that I am either:(a) an employee or Contractor working for Nationwide Mutual Insurance Company or one of its affiliates or subsidiaries ("Nationwide");(b) an Independent Sales Agent who has a contract and valid appointment with Nationwide; or (c) an employee of or an independent contractor retained by an Independent Sales Agent; or (d) an Independent Adjuster who has a contract with Nationwide; or (e) an employee of or an independent contractor retained by an Independent Adjuster.

(2) I agree that the information contained in this training presentation is confidential and proprietary to Nationwide and may not be disclosed or provided to third parties without Nationwide's prior written consent.

(3) I acknowledge that: (i) certain information contained in this training presentation may be applicable to licensed individuals only and access to this information should not be construed as permission to perform any functions that would require a license; and (ii) I am responsible for acting in accordance with all applicable laws and regulations. (4) I agree that I will return or destroy any material provided to me during this training, including any copies of such training material, when or if any of the following circumstances apply: (a) my

Independent Sales Agent agreement with Nationwide is cancelled or I no longer hold any appointments with Nationwide; (b) my employment with or contract with a Nationwide Independent Sales Agent is terminated; (c) my Independent Adjuster contract with Nationwide is terminated; (d) my employment with or contract with a Nationwide Independent Adjuster is terminated; or (e) my employment or contract with Nationwide is terminated for any reason.